## Complément à la programmation de la Spartan 6 de Reptar

## Configuration générale

Pour pouvoir programmer la Spartan 6 avec le câble micro USB et le contrôleur JTAG intégré, il faut mettre le switch N°2 du DIP Switch SP3, à OFF (en bas). L'état du DIP doit être : 1011111110 (avec 1 pour ON)

## Utilisation d'Impact

Afin de gagner du temps, il est possible de programmer la Spartan 6 sans passer par Logisim, pour cela il faut démarrer Impact. manuellement: /opt/EDA/Xilinx/14.6/ISE\_DS/ISE/bin/lin64/impact

- Commencez par réponde « Cancel » à la question à propos des Projets.
- Puis double-cliquez sur « Boudary Scan »
- Faites un clique droit sur la zone blanche à droite et choisissez « Initialize Chain »

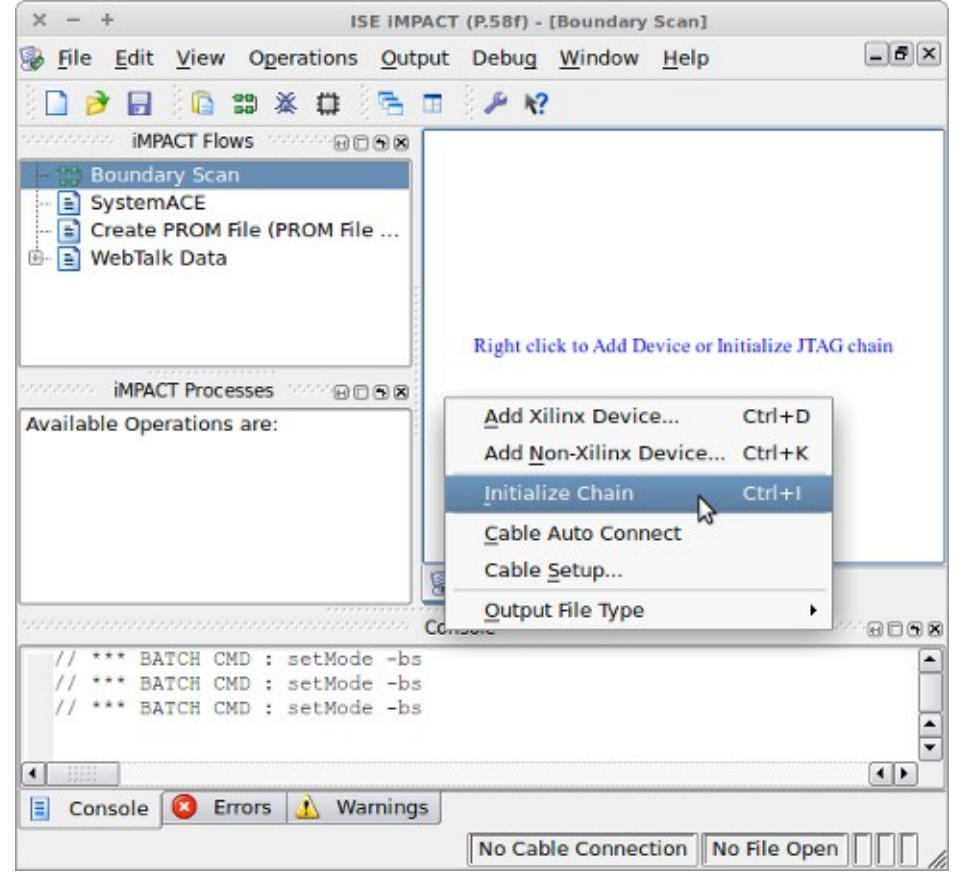

- Cliquez sur « OK » à la prochaine fenêtre
- Double-cliquez sur l'icône Xilinx avec le nom *xc6slx 150t* et choisissez le fichier .*bit* dans le dossier *sandbox* de votre workspace.\*
- Répondez par « No » à la question sur les PROMs
- Finalement faites un clique droit sur la même icône Xilinx et choisissez « Program »
- \* Emplacement du sandbox:

/home/useredsi/logisim\_workspace/nom\_projet/nom\_circuit/sandbox/

| × - +                                                                                                    | ISE IMPACT (P.58f) - [Bound        | ary Scan]                                                                                                    |
|----------------------------------------------------------------------------------------------------|------------------------------------|----------------------------------------------------------------------------------------------------|
| 🛞 <u>F</u> ile <u>E</u> dit <u>V</u> iew O <u>p</u> erations <u>O</u> u                                                                                                    | tput Debug <u>W</u> indow <u>H</u> | elp _ #×                                                                                                    |
| Impact Flows   Impact Flows     Impact Flows   Impact Flows     Boundary Scan     SystemACE     Create PROM File (PROM File     Impact Prove Flows     WebTalk Data                       | TDI                                | Program<br>Get Device ID<br>Get Device Signature/Usercode<br>One Step SVF                                                            |
| Available Operations are:<br>Program<br>Get Device ID<br>Get Device Signature/Usercode<br>Read Device Status<br>One Step SVF                                                              |                                    | One Step XSVF<br>Read Device DNA<br><u>A</u> dd SPI/BPI Flash<br><u>A</u> ssign New Configuration File<br>Set Programming Properties |
| One Step XSVF                                                                                                    | Boundary Scan                      | Set Erase Properties                                                                                                    |
| ······                                                                                                    | Console                            | Launch File Assignment Wizard                                                                                                    |
| INFO: IMPACT: 501 - '2': Added Info: ImpAcT: 501 - '2': Added Info: ImpAcT: 501 - '2': Added Info: ImpAcT: 501 - '2': Added Info: ImpAcT: 501 - '2': Added Info: ImpAcT: 501 - '2': Added | Device xc6slx150t succ             | essfully.                                                                                                    |
|                                                                                                    | Configuration                      | Digilent JTAG-SMT1 10000000                                                                                                    |

• Validez avec « OK »